# Creating an Edge Favorite for Easy Access to the Image Viewing Solution (IVS)

1) In Microsoft Edge start the IVS Edge Favorite by dropping down the three Dot Menu

| 🗄 Nev tab              | × +                                                                          |                                           | - 0                   | × |
|------------------------|------------------------------------------------------------------------------|-------------------------------------------|-----------------------|---|
| < → C @                | Q. Search or enter web address                                               | Drop Down the three Dot Menu              | 10 10 8               |   |
| 😭 Managed basiowarks 📏 | AFS 175-Nuance IRA 📏 AIS Jas board 📋 AFS Standard Units 🗋 Approval Groups P. | 🗋 CUM Site to Add De 🚬 Ethics and Complia | Issues MAE - WUML.    | > |
|                        |                                                                              |                                           | and the second second |   |

# 2) Second step is to select "Favorites" from the dropdown menu

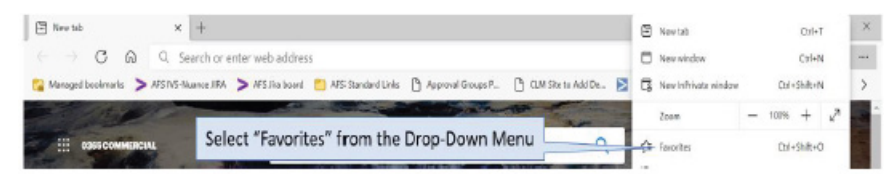

# 3) Third step is to select the three-dot menu from the Favorites Drop-Down Menu

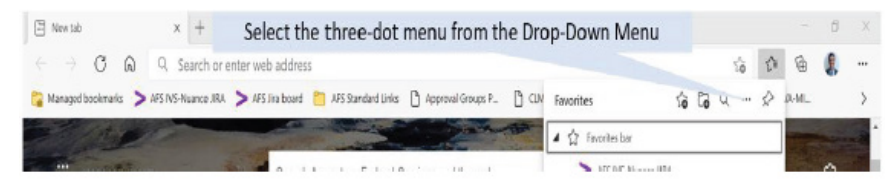

# 4) Fourth step is too select "Manage favorites" from the three Dot Menu

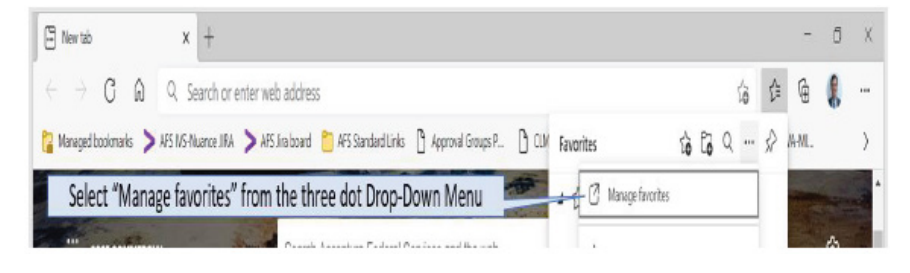

# 5) Fifth step is to select "Add favorite" from the top of the favorites bar

| t ¢≇ Favorius x +       | - o                                                              | х                                                                        |
|-------------------------|------------------------------------------------------------------|--------------------------------------------------------------------------|
| idge   edge://favorites | Select "Add favorite" 🔞 🌣 🖷 🌡                                    |                                                                          |
| 🛱 Favorites are manage  | ed by your organization                                          |                                                                          |
| Para la la              |                                                                  |                                                                          |
|                         | t ⊈a Facotas x +<br>(dge   edge://favorites<br>☐ favotesuremanay | c ≩ Favorites x + - □<br>idge   edge://favorites Select "Add favorite" i |

# 6, 7, 8) Sixth, seventh and eighth steps are to name the favorite, add the IVS URL and Save

| -                       | Pavorites are managed by your organized by your organized by yo | nization                                                                |
|-------------------------|----------------------------------------------------------------------------------------------------|-------------------------------------------------------------------------|
| -                       |                                                                                                    |                                                                         |
| Favorites               | Favorites bar                                                                                                    | 👁 Show lavorites bar 🎲 Add favorite 🔓 Add folder …                      |
| Q Search favorites      | APS NS-Namoe JRA                                                                                                    | $\label{eq:https://inseconturelederal.com/secureDashboard.jspa} \times$ |
| Add easily recognizable | Add favorite                                                                                                    | × estijes.accertureledeni convisecure.Uashboarijspa ×                   |
| name like IVS or Image  | Nave                                                                                                    | ×                                                                       |
| Viewing Solution (IVS)  | Image Viewing Solution (IVS)                                                                                                    | nc//wh365.shurepoint.com/whey/Federal_Supplem/Lintu/Ap ×                |
| Managed bookmarks       |                                                                                                    | et/lafkspectrum/incom/ab.net/Security/LogOfLapa ×                       |
|                         | https://vaivsresmd.mobilehealth.va.gov                                                                                                    | Add IVS URL                                                             |

# 9) Favorite is available each time Edge is opened

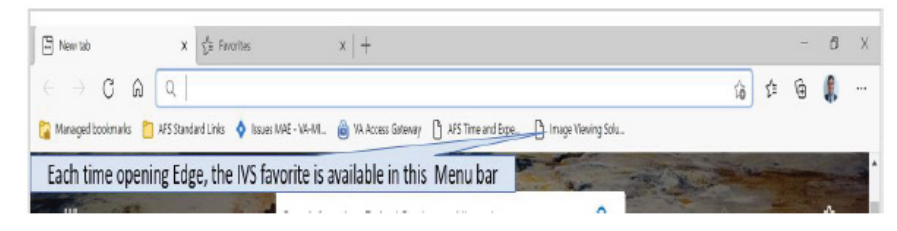